### ಔಷಧಗಳ ನಿಯಂತ್ರಣ ಇಲಾಖೆ

## **Drugs Control Department**

ಶಿಫಾರಸು ಮಾಡಿದ ಉತ್ಪನ್ನಗಳಿಗಾಗಿ ಔಷಧೀಯ ಉತ್ಪನ್ನಗಳ ಪ್ರಮಾಣಪತ್ರದ ವಿತರಣೆ

(సిಒಪಿಪಿ)

## Issue of Certificate of pharmaceutical Products (COPP) For the recommended products

Step 1: Enter the login details

| ← → C                 | ureka/                                 |                           |                                     |                     | * 🐠 a |
|-----------------------|----------------------------------------|---------------------------|-------------------------------------|---------------------|-------|
| 577585 X577           | 5                                      | ಸೇವಾ ಸಿಂಧು<br>Seva Sindhu |                                     | aeaa actu           |       |
| <b>î</b>              |                                        |                           |                                     |                     |       |
|                       | Apply for Service                      |                           | Check Your Application Status       |                     |       |
| Mobile<br>OTP/P       | No Cet OTP                             |                           | Select Department<br>Select Service | •                   |       |
| Forg                  | of Password   New user ? Register here |                           | Enter your Application ID           |                     |       |
|                       | Submit                                 |                           | Check Status Now                    |                     |       |
|                       |                                        |                           |                                     |                     |       |
| © All Rights Reserved |                                        |                           | Powe                                | ered by SERVICEPLUS |       |

#### Step 2 : Citizen Login will be displayed

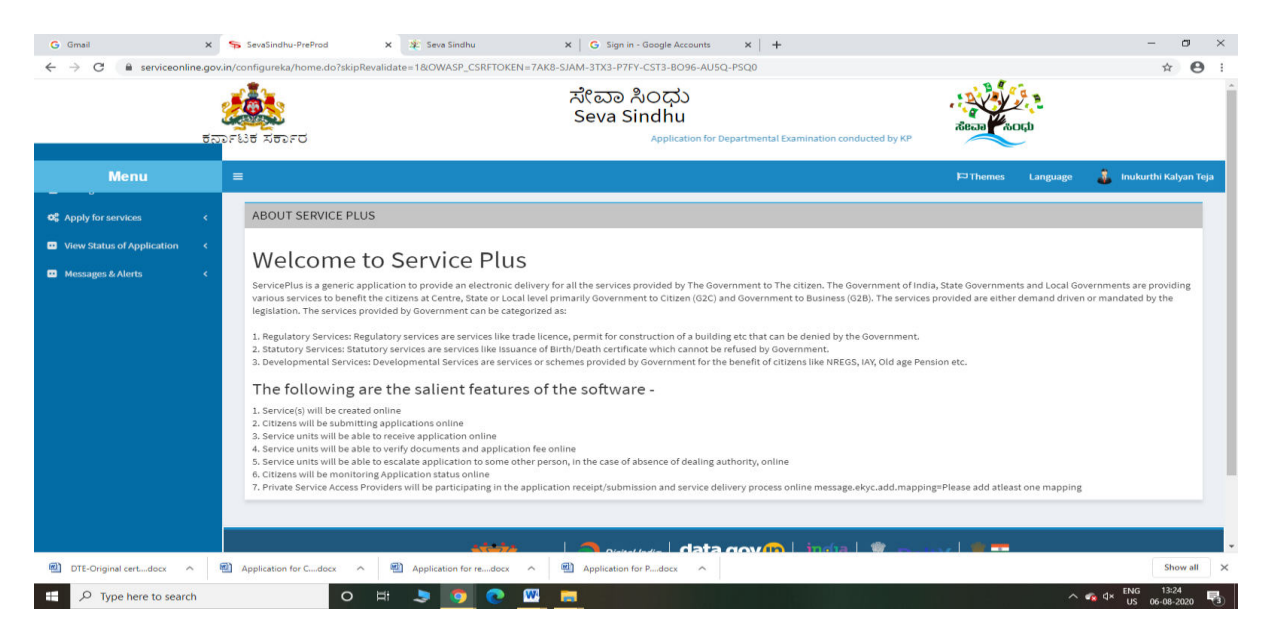

| → C iii serviceon                                                                                                 | line.gov.in/ | 'configure<br>ਪਿੰਡ<br>'ಟಕ ಸಕ | ka/beneficiaryPrimaryService  | List.do?OWASP_CSRF        | roken=74k8-SJAM-3TX3-P7FY-CST3-Br<br>ポペロコ れつけ<br>Seva Sindhu<br>partmental Examination conducted by KP9 | 096-AUSQ-PSQ0 | Real W                       | cçu               | Ŷ                  |
|----------------------------------------------------------------------------------------------------|--------------|------------------------------|-------------------------------|---------------------------|----------------------------------------------------------------------------------------------------|---------------|------------------------------|-------------------|--------------------|
| Menu                                                                                                    |              | ≡                            |                               |                           |                                                                                                    |               | Themes                       | Language          | 🌡 Inukurthi Kalyan |
| Apply for services                                                                                                | ~            | Apply                        | For Services / View All Avai  | ilable Services           |                                                                                                    |               |                              |                   |                    |
| <ul> <li>View all available service</li> <li>View Status of Application</li> <li>Messages &amp; Alerts</li> </ul> | s (<br>(     |                              | view                          | KARNATAKA                 |                                                                                                    | ~             | Services                     |                   |                    |
|                                                                                                    |              | Sl.No.                       | Service Name                  |                           |                                                                                                    |               | Department Name              |                   | State              |
|                                                                                                    |              | 1                            | Accident Relief Fund-KSRTC    |                           |                                                                                                    |               | Karnataka State Road Trans   | sport Corporation | n KARNATAKA        |
|                                                                                                    |              | 2                            | Accident Relief Fund - NEKR   | rc                        |                                                                                                    |               | NEKRTC                       |                   | KARNATAK#          |
|                                                                                                    |              | 3                            | Accident Relief Fund-NWKR1    | c                         |                                                                                                    |               | NWKRTC                       |                   | KARNATAKA          |
|                                                                                                    |              | 4                            | Acid Victim Pension           |                           |                                                                                                    |               | Directorate of Social Securi | ty and Pensions   | KARNATAKA          |
|                                                                                                    |              | 5                            | Admission for Morarji Desai I | Residential school - Min  | ority Welfare Department                                                                                |               | Minority Welfare Departme    | nt                | KARNATAK4          |
|                                                                                                    |              | 6                            | Admission for Pre and Post r  | natric hostels - Minority | Welfare Department                                                                                      |               | Minority Welfare Departme    | nt                | KARNATAKA          |
|                                                                                                    |              | 7                            | Agricultural Family Member    | Certificate / ವ್ಯವಸಾಯ     | ುಗಾರರ ಕುಟುಂಬದ ದೃಢೀಕರಣ ಪ್ರಮಾಣ                                                                            | ಪತ್ರ          | Revenue Department           |                   | KARNATAKA          |
|                                                                                                    |              | 8                            | Amendment of Bye Laws of S    | Souharda co-operative     | society                                                                                                 |               | Registrar of Cooperative So  | cieties           | KARNATAK4          |
|                                                                                                    |              | 9                            | Amendment of License to Ma    | anufacture Insecticides   |                                                                                                    |               | Agriculture Department       |                   | KARNATAKA          |
|                                                                                                    |              | 10                           | Amondmont of Manufacturin     | na Licopeo for Micro Nut  | riante Mixtura Cartilizare                                                                              |               | Agriculturo Dopartmont       |                   | KADMATAK!          |
| 215.0                                                                                                    | ~ 🔊          | Applicatio                   | an for C docx 🔿 🕥             | Application for redocx    | Application for P. docy                                                                                 | ~             |                              |                   | Show all           |

## Step 3 : Search the required service and click to open

## Step 4 : Enter Username and password and Authenticate

| ಸೇವಾ ಸಿಂಧು<br>Seva Sindhu<br>ಕರ್ನಾಟಕ ಸರ್ಕಾರ Application for Departmental Examination conducted by KPSC                                  |                                                            |
|----------------------------------------------------------------------------------------------------|------------------------------------------------------------|
| E PThenes Language                                                                                                    | : 🧯 Inukurthi Kalyan Te                                    |
| ಔಷಧಗಳ ನಿಯಂತ್ರಣ ಇಲಾಖೆ<br>Drugs Control Department<br>Issue of Certificate of pharmaceutical Products (COPP) For the recommended products |                                                            |
| User Authentication<br>Username as provided in<br>IDML asystem of the Drugs<br>Control Department * Control Department *                |                                                            |
| Additional Details Apply to the Office * Drugs Control Department (STATE)                                                               |                                                            |
| Word verification                                                                                                    |                                                            |
|                                                                                                    | 読むまでします。       だきごう えいのののののののののののののののののののののののののののののののののののの |

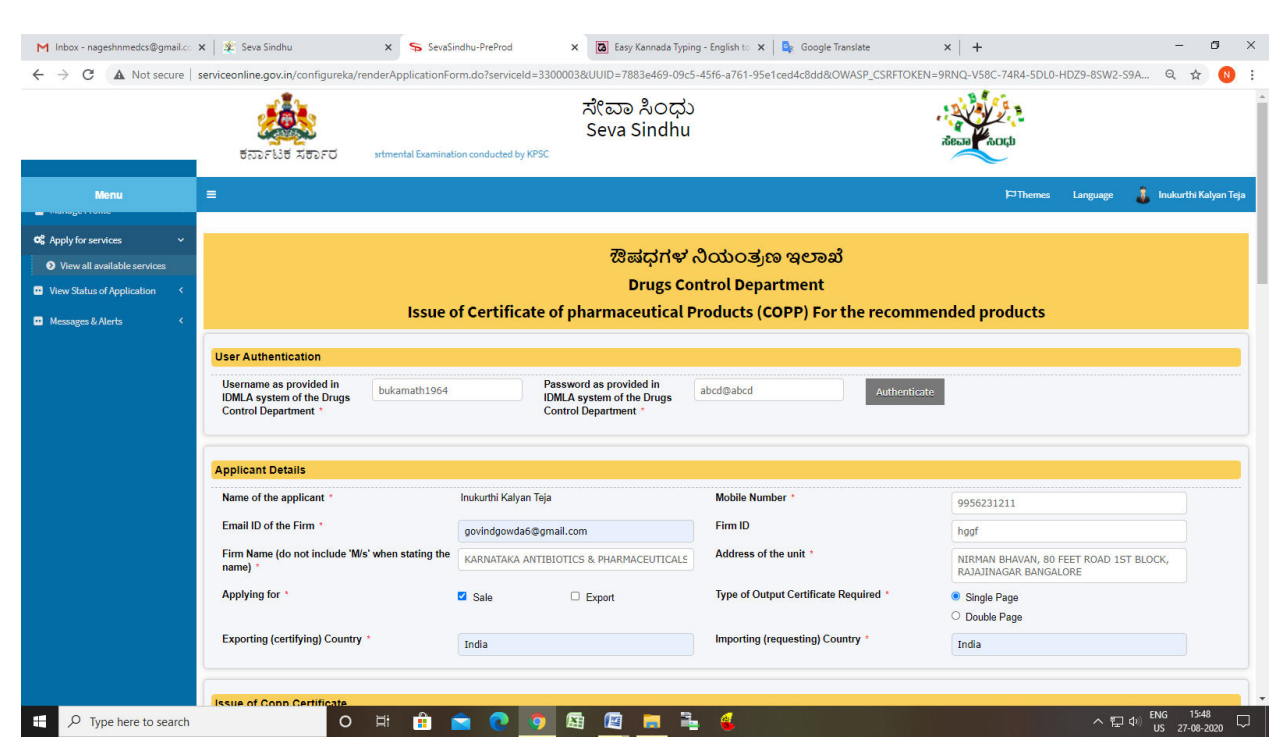

#### Step 5 : Fill the Applicant Details & Photocopies details

Step 6 : Click on I agree checkbox and fill the Captcha Code as given & Submit

| M Inbox - nageshnmedcs@gmail.co 🗙                               | Sees Sandhu x SeeSandhu-Prefed x Ry Kanada Typing-Englant x A Google Tandate x + +                                                                                                |                                                                                                    |                                    |                           |  |  |  |  |
|-----------------------------------------------------------------|----------------------------------------------------------------------------------------------------|----------------------------------------------------------------------------------------------------|------------------------------------|---------------------------|--|--|--|--|
| $\leftrightarrow$ $\rightarrow$ $\mathbf{C}$ (A Not secure   se | rviceonline.gov.in/configureka/renderApplicationForm.do?serviceId=3300003&UUID=7883e469-09c5-4                                                                                    | if6-a761-95e1ced4c8dd&OWASP_CSRFTOKEN                                                                                   | =9RNQ-V58C-74R4-5DL0-HDZ9-8SW2-S9A | ९ ☆ 🚯 :                   |  |  |  |  |
|                                                                 | Is Summary Basis of Approval appended? *                                                                                                    | Yes                                                                                                    | ○ No                               | -                         |  |  |  |  |
|                                                                 | Is the attached, officially approved product information Complete and consonant with the license? $^{\ast}$                                                                       | ● Yes ○ No                                                                                                    | O Not provided                     | - ₽ ×<br>SSW2-S9A Q ☆ 0 : |  |  |  |  |
|                                                                 |                                                                                                    |                                                                                                    |                                    |                           |  |  |  |  |
|                                                                 | Declaration/ಫೆಸ್ ೇಷಣೆ                                                                                                    |                                                                                                    |                                    |                           |  |  |  |  |
|                                                                 | l hereby declare that the particulars furnished in this form are true to the best of my knowledge/ಈ<br>ಅರ್ಜಿಯಲ್ಲಿ ನಾನು ಒದಗಿಸಿರುವ ಎಲ್ಲಾ ವಿವರಗಳು ಸತ್ಯವಾಗಿರುತ್ತವೆ ಎಂದು ಘೋಷಿಸುತ್ತೇನೆ. |                                                                                                    |                                    |                           |  |  |  |  |
|                                                                 | IAgree *                                                                                                    |                                                                                                    |                                    |                           |  |  |  |  |
|                                                                 |                                                                                                    |                                                                                                    |                                    |                           |  |  |  |  |
|                                                                 | Additional Details                                                                                                    |                                                                                                    |                                    |                           |  |  |  |  |
|                                                                 | Apply to the Office * Drugs Control Department (STATE)                                                                                                    |                                                                                                    |                                    |                           |  |  |  |  |
|                                                                 |                                                                                                    |                                                                                                    |                                    |                           |  |  |  |  |
|                                                                 | Word                                                                                                    | verification                                                                                                    |                                    |                           |  |  |  |  |
|                                                                 | <b>Blace stars the</b>                                                                                                    | character shown above                                                                                                   |                                    |                           |  |  |  |  |
|                                                                 | i lease encer uie                                                                                                    | characters shown above                                                                                                  |                                    |                           |  |  |  |  |
|                                                                 | jw62i                                                                                                    | a                                                                                                    |                                    |                           |  |  |  |  |
| -                                                               |                                                                                                    |                                                                                                    |                                    |                           |  |  |  |  |
|                                                                 |                                                                                                    |                                                                                                    |                                    |                           |  |  |  |  |
|                                                                 |                                                                                                    |                                                                                                    |                                    |                           |  |  |  |  |
|                                                                 | MINISTER OF PARCHAYATI RAJ                                                                                                    |                                                                                                    |                                    |                           |  |  |  |  |
|                                                                 | Site is technically designed, hosted<br>Contents on this website is owned, upda                                                                                                   | nd maintained by National Informatics Centre<br>ted and managed by the Ministry of Panchayati Raj<br>In By SERVICEPI US |                                    |                           |  |  |  |  |
| . O Turno horro to coarroh                                      |                                                                                                    | <u>a</u>                                                                                                    | م 🖅 ط» ا <sup>و</sup>              | NG 15:48                  |  |  |  |  |

| ← → C ▲ Not secure   :                                                                                                    | value value   Value Value Va                                                                   |                                                              |       |  |
|----------------------------------------------------------------------------------------------------|----------------------------------------------------------------------------------------------------|--------------------------------------------------------------|-------|--|
|                                                                                                    | ಕರ್ನಾಟಕ ಸರ್ಕಾರ Application for Departmental E                                                                                                    | ಸೇವಾ ಸಿಂಧು<br>Seva Sindhu<br>Exemination conducted by KPSC   | A Cup |  |
| Menu                                                                                                    | a magentermedskillighendel in Nationality of Sensitivative Performation OWASEP CONTROLLING VSSC-74444-5010-HCD24-55570-5444-4910-4550-54444-4910-4550-54444-4910-4500-5450-54444-4910-4500-5450-54444-4910-4500-5450-54444-4910-4500-5450-54444-4910-4500-5450-54444-4910-4500-5450-54444-4910-4500-5450-54444-4910-4500-5450-54444-4910-4500-5450-54444-4910-4500-5450-54444-4910-4500-5450-54444-4910-4500-5450-54444-4910-4500-5450-54444-4910-4500-540-540-540-540-540-540-540-540-5 |                                                              |       |  |
| ✿ Apply for services ✓                                                                                                    |                                                                                                    |                                                              |       |  |
| M       Index - nagestrumedex@gmail.cx       X       Sex Sex Sindhu - PreProd       X       Is Early         Image: Comparison of the comparison of the comparison |                                                                                                    |                                                              |       |  |
| 🖬 Messages & Alerts 🛛 🤇                                                                                                    | Username as provided in IDMLA system of the Drugs Control Departme                                                                                                    | ent : bukamath 1964                                          |       |  |
|                                                                                                    | Password as provided in IDMLA system of the Drugs Control Departme                                                                                                    | ent : abcd@abcd                                              |       |  |
|                                                                                                    | Applicant Details                                                                                                    |                                                              |       |  |
|                                                                                                    | Name of the applicant :                                                                                                    | Inukurthi Kalyan Teja                                        |       |  |
|                                                                                                    | Mobile Number :                                                                                                    | 9956231211                                                   |       |  |
|                                                                                                    | Email ID of the Firm :                                                                                                    | govindgowda6@gmail.com                                       |       |  |
|                                                                                                    | Firm ID :                                                                                                    | hggf                                                         |       |  |
|                                                                                                    | A Not secure   serviceontine gov.int/configures/apply/ragetorm.dor/OWAS/_CSHFUX  For a service   serviceontine gov.int/configures/apply/ragetorm.dor/OWAS/_CSHFUX  Monu                                                                                                    | KARNATAKA ANTIBIOTICS & PHARMACEUTICALS LTD.                 |       |  |
|                                                                                                    | Address of the unit :                                                                                                    | NIRMAN BHAVAN, 80 FEET ROAD 1ST BLOCK, RAJAJINAGAR BANGALORE |       |  |
|                                                                                                    | Applying for :                                                                                                    | Sale                                                         |       |  |
|                                                                                                    | Type of Output Certificate Required :                                                                                                    | Single Page                                                  |       |  |
|                                                                                                    | Exporting (certifying) Country :                                                                                                    | India                                                        |       |  |
|                                                                                                    | Importing (requesting) Country :                                                                                                    | India                                                        |       |  |
|                                                                                                    | Issue of Copp Certificate                                                                                                    |                                                              |       |  |
|                                                                                                    | Issue of Copp Certificate                                                                                                    |                                                              |       |  |

# Step 7: A fully filled form will be generated for user verification

# Step 8 : click on I agree and click on Attach annexure

| Miletor-negetoremetads@prail: X Sensitive X Sensitive X Sensitive X Sensitive X Sensitive X Sensitive X Sensitive X Sensitive X Sensitive X Sensitive X Sensitive X Sensitive X Sensitive X Sensitive X Sensitive X Sensitive Sensitive X Sensitive Sensitive X Sensitive Sensitive X Sensitive Sensitive X Sensitive Sensitive X Sensitive Sensitive <t< td=""><td>a ×</td></t<> | a ×                                                                                                    |           |
|----------------------------------------------------------------------------------------------------|----------------------------------------------------------------------------------------------------|-----------|
| $\leftrightarrow$ $\rightarrow$ C A Not secure   :                                                                                                    | erviceonline.gov.in/configureka/applyPageForm.do?OWASP_CSRFTOKEN=9RNQ-V58C-74R4-5DL0-HDZ9-8SW2-S9AC-V4FR&UUID=ec7ba453-ba4d-491a-9d80-44bce4411c36 🔍 🖈                                                 | N :       |
|                                                                                                    | Does the facilities and operations conform to GMP as recommended by the Yes<br>WHO? :                                                                                                    |           |
|                                                                                                    | Does the information submitted by the applicant satisfy the certifying authority. Yes<br>on all aspects of the manufacture of the product? :                                                           |           |
|                                                                                                    | Remarks : tytrytr                                                                                                    |           |
|                                                                                                    | Is Summary Basis of Approval appended? : Yes                                                                                                    |           |
|                                                                                                    | Is the attached, officially approved product information Complete and consonant Ves<br>with the license? :                                                                                             |           |
|                                                                                                    | Declaration/ಫೆಂಸೀಪನ                                                                                                    |           |
|                                                                                                    | I hereby declare that the particulars furnished in this form are true to the best of my knowledge ಈ ಆರ್ಜಿಯಲ್ಲಿ ನಾನು ಒದಗಿಸಿರುವ ಎಲ್ಲಾ ವಿವರಗಳು ಸತ್ಯವಾಗಿರುತ್ತವೆ ಎಂದು ಫೋಷಿಸುತ್ತೇನೆ.                         |           |
|                                                                                                    | LAgree : Yes                                                                                                    |           |
|                                                                                                    |                                                                                                    |           |
|                                                                                                    | Additional Details                                                                                                    |           |
|                                                                                                    | Apply to the Office Drugs Control Department (STATE)                                                                                                    |           |
|                                                                                                    | Draft Reference No : Draft_D00215202000005                                                                                                    |           |
|                                                                                                    | 27/8/2020 03-49:03 157 http://servicesofiles.gov/n/coo                                                                                                    | nfigureka |
|                                                                                                    | N Attach Annexure 🛛 Edit O Cancel C Click bere to initiate new applicati                                                                                                    | on        |
|                                                                                                    |                                                                                                    |           |
|                                                                                                    |                                                                                                    |           |
|                                                                                                    | Site is technically designed, hosted and maintained by National Informatics Centre<br>Contents on this website is normal, updated and managed by the Mainby of Pracebuysh Raj<br>POVERTED IS SEXVEDUES |           |
| Type here to search                                                                                                    |                                                                                                    | ,<br>     |

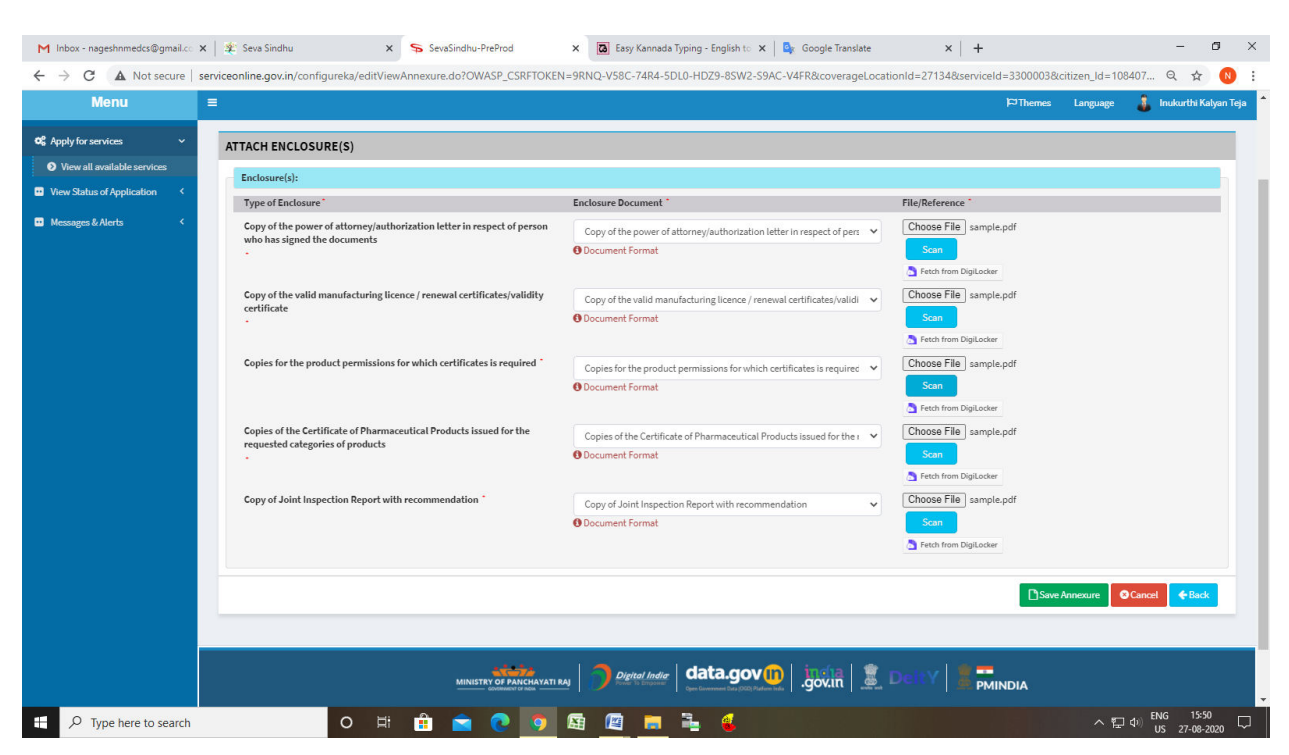

#### Step 9: Attach the annexures and save them

#### Step 10: Saved annexures will be displayed

| C A Not secure   serviceonline.gov.i | /configureka/editSaveAnnexure.do?OWASP_C                                                                                                    | SRFTOKEN=9RNQ-V58C-74R4-5DL0-HDZ9-8SW2-S9AC-V4FR&applId=31911&citizenId=108407                                                                                                    | 57&directSubmitCheck=N 🔍 🕁 🔞                                                        |
|--------------------------------------|----------------------------------------------------------------------------------------------------|----------------------------------------------------------------------------------------------------|-------------------------------------------------------------------------------------|
| I hereby decla                       | that the particulars furnished in this form are true to the be                                                                                                    | x Sessibility-PrePried x Itely kanneda Typing - English x Cooper Translate x + x   edit/SaveAnmesure.doi/OWASP_CSRFTOKEN=9RNAU-V58C-7484-5DL0-HD29-6SW2-59AC-V4FR&applid=31911&Catterenid=100407578.directSubmitCheck=N Q Q Q Itele   a furnished in this form are true to the best of my involvedge/de editrCub_Q, costo LafAdod Acta, dotdrify, stignshougigd accd, dotAdod Subgrid a furnished in this form are true to the best of my involvedge/de editrCub_Q, costo LafAdod Acta, dotdrify, stignshougigd accd, dotAdod Subgrid a furnished in this form are true to the best of my involvedge/de editrCub_Q, costo LafAdod Acta, dotdrify, stignshougigd accd, dotAdod Subgrid a furnished in this form are true to the best of my involvedge/de editrCub_Q, costo LafAdod Acta, dotdrify, stignshougigd accd, dotAdod Subgrid a furnished in this form are true to the best of my involvedge/de editrCub_Q, costo LafAdod Acta, dotdrify, stignshougigd accd, dotAdod Subgrid a furnished in the confinence of a done-yindholdcalon letter in respect of person who has speed the documents a furnished editor de person who has Copy of the power of adore-yindholdcalon letter in respect of person who has speed the documents a furnished editor de person who has Copy of the power of adore-yindholdcalon letter in respect of person who has speed the documents a furnished editor de person who has Copy of the power of adore-yindholdcalon letter in respect of person who has speed the documents a furnished editor de person who has Copy of due Innexedue Production Bood truth editor de Person who has speed the documents b furnished editor de person who has Copy of due Innexedue Production Bood truth editor de Person who has speed the documents b furnished editor de person who has Copy of due Innexedue Production Bood truth edi |                                                                                     |
| I Agree :                            |                                                                                                    | Yes                                                                                                    |                                                                                     |
| Annexure Lis                         | eva Sindhu x S Sexisindhu-PreProd x S Sexisindhu-PreProd x S Sexisindhu-PreProd X S Sexisindhu-PreProd X Sexisindhu-PreProd X S Sexisindhu-PreProd X Sexisindhu-PreProd X Sexisindhu-PreProd X Sexisindhu-PreProd X Sexisindhu-PreProd X Sexisindhu-PreProd X Sexisindhu-PreProd X Sexisindhu-PreProd X Sexisindhu-PreProd X Sexisindhu-PreProd X Sexisindhu-PreProd X Sexisindhu-PreProd X Sexisindhu-PreProd X Sexisindhu-PrePro X Sexisindhu-PreProv X Sexisindhu-PreProv X Sexisindhu-Pr |                                                                                                    |                                                                                     |
| 1) Copy of the<br>signed the         | power of attorney/authorization letter in respect of person w<br>locuments                                                                                                    | ho has Copy of the power of attorney/authorization letter in respect of person who has signed the documents                                                                                                    |                                                                                     |
| 2) Copy of the                       | valid manufacturing licence / renewal certificates/validity ce                                                                                                    | tificate Copy of the valid manufacturing licence / renewal certificates/validity certificate                                                                                                    |                                                                                     |
| 3) Copies for<br>(1) Copies of       | x Sexistindu-PrePriod x   Image: Sexistindu-PrePriod x Image: Sexistindu-PrePriod   Image: Sexistindu-PrePriod x Image: Sexistindu-PrePriod   Image: Sexistindu-PrePriod x Image: Sexistindu-PrePriod   Image: Sexistindu-PrePriod x Image: Sexistindu-PrePriod   Image: Sexistindu-PrePriod x Image: Sexistindu-PrePriod   Image: Sexistindu-PrePriod x Image: Sexistindu-PrePriod   Image: Sexistindu-PrePriod x Image: Sexistindu-PrePriod   Image: Sexistindu-PrePriod x   Image: Sexistindu-PrePriod x   Image: Sexistindu-PrePriod x   Image: Sexistindu-PrePriod x x x x x x x x x x x x x x x x x x x x x x x x x x x x x x x x x x x x x x x x x x x x x x x x x x x x x x x x x x x x x x x x x x x x x x x x x x x x x x x x x x x x x x x x x x x x x x x x x x x x x x x x x x x x x x x x x x x x x x x x x x                                                                                                    |                                                                                                    |                                                                                     |
| 4) Copies of<br>categories           | f products                                                                                                    | ested. Copies of the Centricate of Pharmaceurical Products issued for the requested categories of products                                                                                                    |                                                                                     |
| 5) Copy of Jo                        | t Inspection Report with recommendation                                                                                                    | Copy of Joint Inspection Report with recommendation                                                                                                    |                                                                                     |
| Additional D                         | tails                                                                                                    |                                                                                                    |                                                                                     |
| Apply to the O                       | ice                                                                                                    | Drugs Control Department (STATE)                                                                                                    |                                                                                     |
| Draft Reference                      | No :                                                                                                    | DD021520000004                                                                                                    |                                                                                     |
|                                      |                                                                                                    |                                                                                                    | da Typing - Englah to X  Google Translate  O  -  -  -  -  -  -  -  -  -  -  -  -  - |
|                                      | existentiu x Severification-Prefrond x Severification provide Configuration of the Configuration of the Configurat |                                                                                                    |                                                                                     |
|                                      | All X       Seed Sindhu       X       Seed Sindhu       X       Explorednine govin/configure/s/edu/SaveAnnouure.do?OWASP_CSRFTOKEN-9NNQ-VSBC-74R4-50L0-HD29-85W2-SSBC-V4FR8.applid=31911 Bachizend=10840757BadirectSubmitCheck+N         Image:       Yes         Image:       Yes                                                                                                    |                                                                                                    |                                                                                     |
|                                      | x       SevaSindhu-PreProd       x       x                                                                                                    | PMINDIA                                                                                                    |                                                                                     |
|                                      |                                                                                                    | Site is technically designed, hosted and maintained by National Informatics Centre<br>Contents on this website is owned, updated and managed by the Ministry of Panchayati Raj                                                                                                    |                                                                                     |

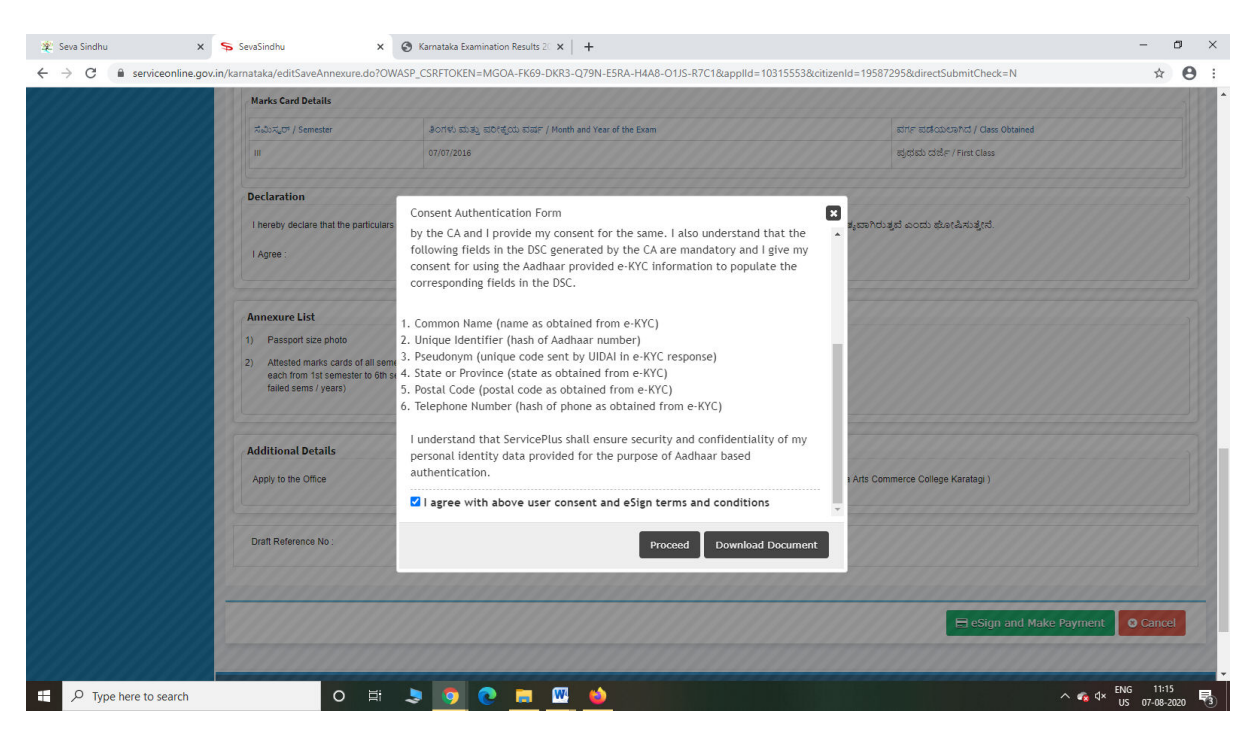

Step 12: eSign page will be displayed. Fill Aadhar number to get OTP and proceed to payment

| 💁 Seva Sindhu 🛛 🗙 S | evaSindhu-PreProd X                                                                                                    | C-DAC's eSign Service X +                                                 |                                                              | - 0 ×      |
|---------------------|----------------------------------------------------------------------------------------------------|---------------------------------------------------------------------------|--------------------------------------------------------------|------------|
| ← → ♂ û             | 🖸 🔒 🗝 https://esignservice                                                                                                    | 1.cdac.in/esignservice2.1/OTP                                             | … ⊠ ☆                                                        | III\ 🗉 🔹 🗏 |
|                     | White the second second | Digital India<br>Power To Empower                                         | ন্দাি উক<br>Control for Davelogment of<br>Advanced Computing |            |
|                     |                                                                                                    | You are currently using C-DAC eSign Service and have been redirected from |                                                              |            |
|                     |                                                                                                    |                                                                           |                                                              |            |
|                     |                                                                                                    | C RETIRI                                                                  |                                                              |            |
|                     |                                                                                                    | C-DAC's eSign Service                                                     |                                                              |            |
|                     |                                                                                                    | Aadhaar Based e-Authentication                                            |                                                              |            |
|                     |                                                                                                    | \$ 355986939492                                                           |                                                              |            |
|                     |                                                                                                    | Get Virtual ID                                                            |                                                              |            |
|                     |                                                                                                    | •••••                                                                     |                                                              |            |
|                     |                                                                                                    | ☑ I have read and provide my <u>consent</u> View Decument Information     |                                                              |            |
|                     |                                                                                                    |                                                                           |                                                              |            |
|                     |                                                                                                    | Submit Cancel Not Received OTP? Resend OTP                                |                                                              |            |
|                     |                                                                                                    |                                                                           |                                                              |            |
|                     |                                                                                                    |                                                                           |                                                              |            |
|                     |                                                                                                    |                                                                           |                                                              |            |
|                     |                                                                                                    |                                                                           |                                                              |            |

∧ 😪 ⊄× ENG 11:20 US 07-08-2020 🗟

0 🖽 💄 🌍 💽 🧮 🚳

### Step 11 : Click on e-Sign and proceed

E  $\mathcal{P}$  Type here to search

| 🛂 Seva Sindhu 🛛 🗙 Sev                                                                                         | aSindhu-PreProd X ⋝ SevaSindhu                                             | × +                                                                                      | - ð ×                                                               |
|----------------------------------------------------------------------------------------------------|----------------------------------------------------------------------------|------------------------------------------------------------------------------------------|---------------------------------------------------------------------|
| ← → ⊂ ` <b>û</b><br>[<br>ਰੋਨਾ                                                                                 | ■ https://serviceonline.gov.in/karnataka/paymentin   Fibit ಸರ್ಕಾರ iby KPSC | fo.do?paymentOption=ERR8applid=10315553&coverageLocationId=3<br>ポピロョ おのない<br>Seva Sindhu | 222118serviceld=77300018idtize ···· · · · · · · · · · · · · · · · · |
| Menu<br>😤 Manage Profile 🛛 <                                                                                  | E PAYMENT DETAILS                                                          | APPLICATION                                                                              | PT Themes Language 🝶 Bindushree S N                                 |
| oc     Apply for services        ••     View Status of Application                                            | Mode                                                                       | KRISHNADEVAI                                                                             | RAYA UNIVERSITY                                                     |
| <ul> <li>Track application status</li> <li>View Incomplete Application</li> <li>Revalidate Payment</li> </ul> | Арр                                                                        | lication Fee 16830.0                                                                     |                                                                     |
| Modify Submissions                                                                                            | Total Amount to be                                                         | paid (in Rs.) 16830.0                                                                    |                                                                     |
| <ul> <li>Messages &amp; Alerts</li> </ul>                                                                     |                                                                            |                                                                                          | 🖺 Make Payment 🛛 O Reset 🗖 Cancel                                   |
|                                                                                                    |                                                                            |                                                                                          |                                                                     |
|                                                                                                    |                                                                            |                                                                                          |                                                                     |
|                                                                                                    |                                                                            |                                                                                          |                                                                     |
|                                                                                                    |                                                                            |                                                                                          |                                                                     |
|                                                                                                    |                                                                            | in   🔿 District India   data gov 🔞                                                       | efta 📔 👘 🔤 🗤 🖉 🧰 🧮                                                  |

Step 13: Click on Make Payment and proceed

Step 14: After Payment is Successful, Sakala acknowledgement will be generated

| SevaSindhu-PreProd X                         | + |                                                                                            |                                                           |                                |                                                                         | -                            | - 6       | 5   |
|----------------------------------------------|---|--------------------------------------------------------------------------------------------|-----------------------------------------------------------|--------------------------------|-------------------------------------------------------------------------|------------------------------|-----------|-----|
| ↔ ♂ ♂ ⓓ                                      | 0 | serviceonline.gov.in/configureka/redirectToPayment.do?OWASP_CSRFTOKEN=T2TZ-6L3D-4Q31-QWPI- | -QZ39 🗵 🏠                                                 | Q, Search                      |                                                                         | lui\                         |           | ۲   |
| View Status of Application Messages & Alerts | * |                                                                                            |                                                           |                                |                                                                         |                              |           |     |
|                                              |   | රිතිවෙන<br>Sakala Acknowledge                                                              | ಕ ಸರ್ಕಾರ<br>ment/ಸಕಾಲ ಸ್ವೀಕೃಸ                             | 3                              |                                                                         |                              |           |     |
|                                              |   | Office Name / ಕಛೇರಿ ಹೆಸರು                                                                  | Drugs Control Departm                                     | ent                            |                                                                         |                              |           |     |
|                                              |   | Sakala No/ಸಕಾಲ ಸಂಖ್ಯೆ                                                                      | DD009S20000009                                            |                                |                                                                         |                              |           |     |
|                                              |   | Application Date /ಅರ್ಜಿಯ ದಿನಾಂಕ                                                            | 27/08/2020                                                |                                |                                                                         |                              |           |     |
|                                              |   | Service Requested /ವಿನಂ.ತಿಸಿದ ಸೇವೆ                                                         | Issue of Free Sale Certif                                 | icate                          |                                                                         |                              |           |     |
|                                              |   | Applicant Name /ಅರ್ಜಿದಾರರ ಹೆಸರು                                                            | Inukurthi Kalyan Teja                                     |                                |                                                                         |                              |           |     |
|                                              |   | Applicant Address /ಅರ್ಜಿದಾರರ ವಿಳಾಸ                                                         | NIRMAN BHAVAN, 80 FE                                      | EET ROAD 1ST BLOCK, RAJAJIN    | AGAR BANGALORE                                                          |                              |           |     |
|                                              |   | Mobile No /ಮೊಬೈಲ್ ಸಂಖ್ಯೆ                                                                   | 9964231588                                                |                                |                                                                         |                              |           |     |
|                                              |   |                                                                                            | Type of document(s)<br>Single PDF consisting a<br>letters | all the product permission     | Document(s) Attach<br>Single PDF consisting<br>letters                  | ed<br>g all the product perm | nission   |     |
|                                              | r | Documents Submitted /ದಾಖಲಾತಿಗಳನ್ನು ಸಲ್ಲಿಸಿದಮಾಹಿತಿ                                          | Power of attorney or a                                    | uthorization letter            | Power of attorney or                                                    | authorization letter         |           |     |
|                                              |   |                                                                                            | Single PDF consisting of licenses                         | of all the valid manufacturing | Single PDF consisting<br>licenses                                       | g of all the valid manu      | ufacturir | ng  |
|                                              |   |                                                                                            | Letter of the concerned<br>the certificate                | d authority that is demanding  | anding Letter of the concerned authority that is dem<br>the certificate |                              | lemandi   | ing |
|                                              |   | Payment Status /ಪಾವತಿ ಸ್ವಿತಿ                                                               | Payment paid Successf                                     | fully / /ಪಾವತಿ ಯಶಸ್ವಿಯಾಗಿ a    | ಸಾವತಿಸಲಾಗಿದೆ                                                            |                              |           | _   |
|                                              |   | Payment Mode /ಪಾವತಿ ವಿಧಾನ                                                                  | Cash                                                      |                                |                                                                         |                              |           |     |
|                                              |   | Transaction ID /ವ್ಯವಹಾರ ಐಡಿ                                                                | Not Applicable/ಅನ್ಮಯ                                      | l)ා ಸುವುದಿಲ್ಲ                  |                                                                         |                              |           |     |
|                                              |   | Transaction Data and Time / T Strand Durant                                                | 26/09/2020                                                |                                |                                                                         |                              |           |     |